※下記は国内の主要なレジストラの一般的な設定例を示したものであり、設定作業およびその 結果に関しては弊社の管理外となります。ご不明な点は各レジストラのサポートまでお問い合 わせください。

※下記の情報は本ページ作成時での情報です。各レジストラの仕様変更により今後設定方法等 が変更になる場合があります。

<u>エックスサーバアカウント</u>にログインします。

「契約情報」

→「独自ドメイン契約情報」から、取得したドメイン(ワイメールに持ち込むドメイン)の「 ドメインパネル」をクリックします。

| <ul> <li>intoranei</li> </ul> |                                       |        |      |              |              |              |    |             |             |          |
|-------------------------------|---------------------------------------|--------|------|--------------|--------------|--------------|----|-------------|-------------|----------|
| 会員情報・認知らせ                     | 契約債報                                  |        |      |              |              |              |    |             |             |          |
| \$ <del>•</del> ==-⊼          | サーバー、独自ドメインの解的清朝、ご利用期間などを描述することができます。 |        |      |              |              |              |    |             |             |          |
| (4) はおのお知らせ (4)               |                                       |        |      |              |              |              |    |             |             |          |
| 💈 순요개의                        | サーバー クラクトス                            | 16-9   | 20   | 1->397       | PX43         | ssu          | 明書 |             |             |          |
| き 会員知らの代合                     | ドメインご契約一覧                             |        |      |              |              |              |    |             |             |          |
| 🎒 パスワード変更                     |                                       |        |      |              |              |              |    |             |             |          |
| RIGHT                         | 1947>                                 | 業的     | 積現   | 8010<br>1010 | 20           | 和用<br>期間     | 4  | 9-630-<br>F | ステータ<br>ス   | 除作メニュー   |
| ¥ NAR                         |                                       | 21     | 50   | 19/09/1<br>1 | 19/10/2<br>5 | 21/10/3<br>1 |    | 20035563    | 有功          | KX45/00  |
| Ø9-EX8≢U&>                    |                                       | a<br>X | \$ø  | 19/09/1<br>1 | 19/10/2<br>5 | 20/10/3<br>1 |    | 20035564    | <b>R</b> 23 | EX-COMM  |
| PARA                          |                                       | a<br>x | xyz  | 19/09/1<br>1 |              | 20/09/1<br>2 |    | 20035565    | <b>R</b> 23 | Exelored |
| ■ 料金の形支払↓V<br>請求書発行           |                                       | *      | site | 19/09/1      |              | 20/09/1      |    | 20035566    | <b>#</b> 10 | EX-COM   |
| 10 カード自動更新設定                  |                                       |        |      | -            |              | -            |    |             |             |          |
| ジェンジン (単合)                    |                                       |        |      |              |              |              |    |             |             |          |

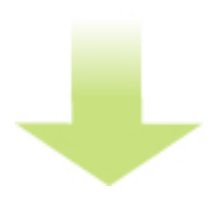

「ネームサーバー情報」→「設定変更」をクリックします。

「その他のサービスで利用する」にチェックを入れ、ネームサーバ1に「ns1.y-ml.com」、ネ ームサーバ2に「ns2.y-ml.com」、ネームサーバ3に「slave1.igreks.co.jp」と入力し、「ネ ームサーバ変更(確認)」をクリックします。

| ネームサーバー変更                         |                                |                     |  |  |  |  |  |  |
|-----------------------------------|--------------------------------|---------------------|--|--|--|--|--|--|
| ネームサーバーの設定を変更す<br>ドメインを利用するサービスをi | ることができます。<br>豊択し、確認ポタンをクリックに   | してください。             |  |  |  |  |  |  |
|                                   |                                | insection and       |  |  |  |  |  |  |
|                                   | ◎ エックスサーバーで利用する                |                     |  |  |  |  |  |  |
|                                   | ◎ エックスサーバービジネスで利用する            |                     |  |  |  |  |  |  |
|                                   | ◎ ネクストショップで利用する                |                     |  |  |  |  |  |  |
|                                   | ◎ エックスドメインで利用する                |                     |  |  |  |  |  |  |
|                                   | ● その他のサービスで利用する                |                     |  |  |  |  |  |  |
|                                   | ドメインを運用したいサービ                  | スのネールサーバーを投拿してください。 |  |  |  |  |  |  |
|                                   | ネームサーバー1                       | ns1.y-ml.com        |  |  |  |  |  |  |
| サービス選択                            | ネームサーバー2                       | ns2.y-ml.com        |  |  |  |  |  |  |
|                                   | ネームサーバー3                       | slave1.igreks.co.jp |  |  |  |  |  |  |
|                                   | ネームサーバー4                       |                     |  |  |  |  |  |  |
|                                   | ネームサーバー5                       |                     |  |  |  |  |  |  |
|                                   | ※IPアドレスではなく、ネームサーバー名を登録してください。 |                     |  |  |  |  |  |  |
|                                   | 戻る ネー                          | ムサーバーの変更(確認)        |  |  |  |  |  |  |

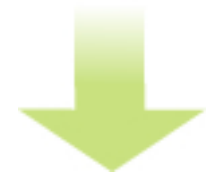

「ネームサーバ変更(確定)」をクリックします。

以上でネームサーバの指定は完了です。

インターネットに反映するまで最大で24時間ほどかかる場合があります。

ネームサーバの指定が完了したら、「 <u>反映の確認</u>」に進みます。